## ■スマートフォンでの利用者カード表示のしかた

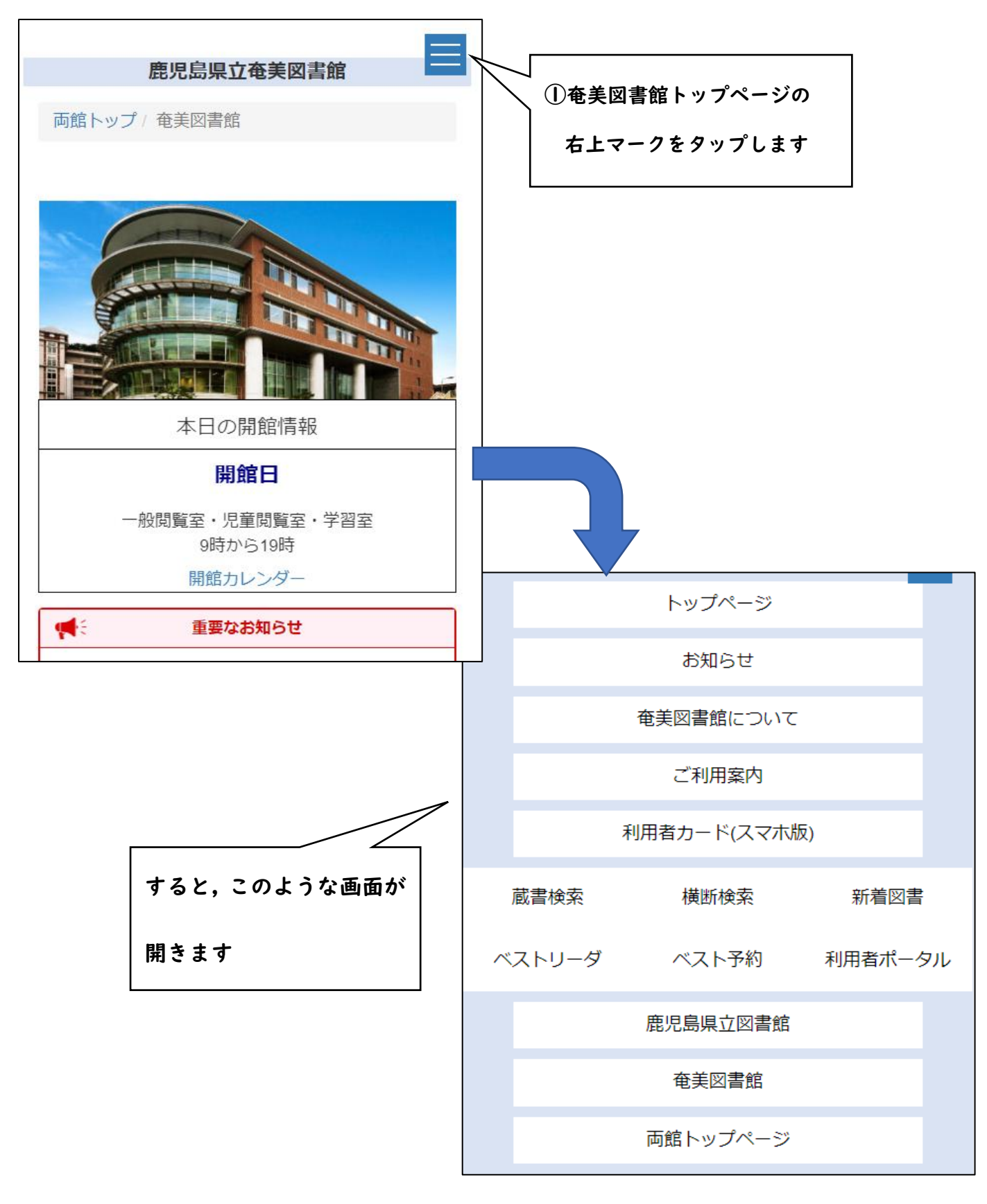

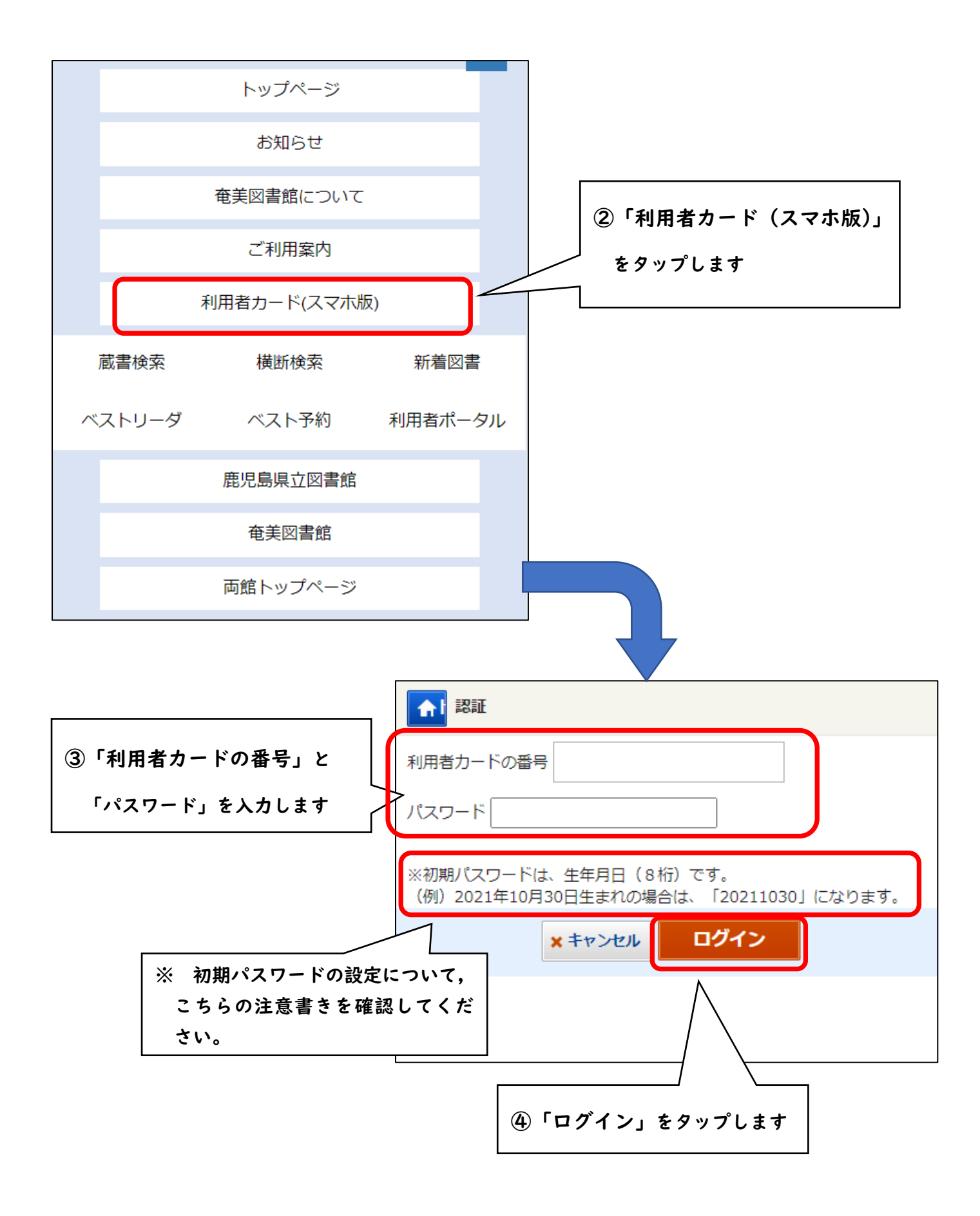

| ※ スマホ用利用者カードの表示画面は,表示日当日のみ利用できます。                     |
|-------------------------------------------------------|
| ▲ 利用者カード                                              |
| 2021/11/30 20:51<br><b>小小 利用者カードの番号</b><br>9999999992 |
| ▶ 延滞資料(0冊)                                            |
| ■ 準備ができた予約資料(0冊)                                      |